# [08] 「注文履歴」画面の操作方法

「注文履歴」画面には、お客様に便利な機能が盛込まれています。青文字(リンク)をクリックすることで、それぞれの操作が行えます。青文字(リンク)が画面から消えると操作はできなくなります。カードの注文以外に、履歴確認や請求書との照会などにお役立てください。

#### 注意:画面から「キャンセル」が消えるとお電話を頂いてもキャンセルできません。

| カード注文                                                    | 1                | 検索条件                                          |                                                                    |                                               |                              |                        |                |                     |                 |
|----------------------------------------------------------|------------------|-----------------------------------------------|--------------------------------------------------------------------|-----------------------------------------------|------------------------------|------------------------|----------------|---------------------|-----------------|
| 注文履歷                                                     | 注文日(9999/99/99)  |                                               | 2017/02/08                                                         | 2017/02/08                                    |                              | ~ 2018/02/08           |                |                     |                 |
| デザイン・データシート                                              | 出荷<br>オブ:<br>「お届 | <mark>完了後、60日を</mark><br>ションから「廃棄<br>副†先変更」「キ | <mark>過ぎると個人情報は消去されま</mark><br>证明発行」を選択した場合は「注<br>ャンセル」」は表示が消えると変更 | す <mark>ので「注文確認</mark><br>文確認」は参照<br>更・キャンセルは | 】は参照できなく<br>できません。<br>できません。 | なります。                  |                |                     |                 |
| お客様情報                                                    | csv              | 出力ホタンを押す                                      | 「と検索条件に設定された期間の                                                    | り注文状況かCS                                      | Vテータで出力で                     | ल्हेंडर.               | 佐川             | 急便の <u>お 荷物</u>     | <u>追跡はこちら</u> へ |
| お届け先                                                     |                  | 注文履歷                                          |                                                                    |                                               |                              |                        |                |                     |                 |
|                                                          | No.              | 注文番号<br>(仮注文番号)                               | お客様<br>品名                                                          | 注文日<br>キャンセル日                                 | 注文枚数<br>キャンセル枚数              | 佐川送り状No.<br>注文担当者      | 出荷予定日<br>出荷完了日 | ステータス               | キャンセル           |
| 注文者情報                                                    | 1                | (363967)                                      | 08795 株式会社 天野工業<br>社員証                                             | 2018/02/08                                    | 6                            | <u>お届け先変更</u><br>田中 一郎 | -              | 依頼済み<br><u>注文確認</u> | <u>キャンセル</u>    |
| データダウンロード                                                | 2                | (363966)                                      | 08795 株式会社 天野工業<br>ゲストカード                                          | 2018/02/08                                    | 1                            | <u>お届け先変更</u><br>田中 一郎 | 2              | 依頼済み<br><u>注文確認</u> | <u>キャンセル</u>    |
|                                                          | 3                | (363965)                                      | 08795株式会社 天野工業<br>ゲストカード                                           | 1                                             | 3                            | 田中 一郎                  | 1              | 一時保存                | 取消              |
| 使い方のお問合せ 045-439-2207                                    | 4                | (363964)                                      | 08795 株式会社 天野工業<br>社員証                                             | 2018/02/08<br>-                               | 3                            | <u>お届け先変更</u><br>田中 一郎 | -              | 依頼済み<br><u>注文確認</u> | <u>キャンセル</u>    |
| 月~金 / 9:00~11:30 13:00~16:00<br>土日祝祭日アマノ休日除く<br>ムアマノきズ会社 |                  |                                               |                                                                    |                                               |                              |                        |                |                     |                 |

### 1.お届け先の変更

1-1.注文履歴画面の「お届け先変更」の青文字(リンク)をクリックします。

#### 1-2. [登録済みお届け先選択]ボタンをクリックします。

| The second second second second second |              |         |         |
|----------------------------------------|--------------|---------|---------|
| お届け先                                   |              |         | お届け先クリア |
| お客様住所選択 登録済                            | みお届け先選択      |         | お届け先登録  |
| 会社名                                    | 株式会社 天野工業    |         |         |
| 郵便番号                                   | 222 - 8558   |         |         |
| 都道府県                                   | 神奈川県         |         |         |
| 市区町村                                   | 横浜市港北区       |         |         |
| 町域                                     | 大豆戸町         |         |         |
| ビル名等                                   | 23-8         |         |         |
| 部署 / ご担当                               | カード営業部       | 田中 一郎 * | t羕      |
| お電話 / FAX                              | 0000-00-0000 |         |         |

#### 1-3.変更したいお届け先を選択して[選択]ボタンをクリックします。

| 登録         | 済みお届け先選択 |        |        |
|------------|----------|--------|--------|
|            |          |        | お届け先登録 |
| 選択         | 会社名      | 部署名    | 担当者名   |
| 0          | 大阪支店     | 大阪支店   | 大阪三郎   |
| ۲          | 仙台支店     | 仙台支店   | 仙台四郎   |
| 0          | 東京支店     | 東京支店   | 東京一郎   |
| $\bigcirc$ | 名古屋支店    | 名古屋支店  | 名古屋二郎  |
|            | 選        | 択キャンセル |        |

#### マートシャートマート

| お客様住所選択 登録              |                                                    |                                                                                                    |                         | ニクリア |
|-------------------------|----------------------------------------------------|----------------------------------------------------------------------------------------------------|-------------------------|------|
|                         | 録済みお届け先選択                                          |                                                                                                    | お届け先                    | 登録   |
| ≧社名                     |                                                    |                                                                                                    |                         |      |
| 8便番号                    | 982 - 0031                                         |                                                                                                    |                         |      |
| 1.2 m 5<br>B 道府県        | 宮城県                                                |                                                                                                    |                         |      |
| 这町村                     | 仙台市太白区                                             |                                                                                                    |                         |      |
| [域                      | 泉崎1234                                             |                                                                                                    |                         |      |
| ル名等                     |                                                    |                                                                                                    |                         |      |
| (23)<br>(27) - 「「111」   | 仙台支店                                               | 仙台四郎                                                                                                    | * #¥                    |      |
| )者 / C12日<br>: 雷託 / EAV |                                                    |                                                                                                    | 138                     |      |
|                         |                                                    |                                                                                                    |                         |      |
| E意: 納期回答·ご連絡先           | のメールアドレスを入力してください。                                 |                                                                                                    |                         |      |
| 約期回合。<br>こ 連給先          |                                                    |                                                                                                    |                         |      |
| ールアドレス                  |                                                    |                                                                                                    |                         |      |
| ールアドレス 確認用              |                                                    |                                                                                                    |                         |      |
|                         |                                                    |                                                                                                    |                         |      |
| -5. <b>注文内容</b>         | Rです。<br>ご注文内:<br>を確認します。<br>株式会社 天野製作所             | <u>今の確認</u><br>•*###7##6###しているの<br>************************************                                                                                                    | C. (BIFTC: V (BIL-1808) |      |
| -5. <b>注文内容</b>         | Rです。<br>ご注文内:<br>を確認します。<br>株式会社 天野製作所             | <u>今の確認</u><br>- *###予想会を想しているの<br>* **だりしないてください。                                                                                                    | C. (BIPTE U SIL HIR W   |      |
| -5. <b>注文内容</b>         | RC9。<br>ご注文内:<br>を確認します。<br>4<br>株式会社 天野製作所<br>6 枚 | <u>今の確認</u><br>• #QUI® ##&###U T1-807<br>* #タオエリレないてください。</td><td>C. (897) C. V (91, 148,99</td><td></td></tr><tr><th>-5.注文内容<br>ご注文枚数<br>注文枚数<br>写真画像枚数</th><th>Rです。<br>ご注文内:<br>を確認します。<br>4<br>株式会社 天野製作所<br>6 校</th><th><u>客の確認</u><br>・ #211章 7年50 年期しているの<br>をまたりしないてください。</th><th>C. 副疗在认道:(-电频</th><th></th></tr><tr><td>-5.注文内容<br>ご注文枚数<br>ご注文枚数<br>写真画像枚数</td><td>RC9。<br><b> こ注文内:</b><br>を確認します。<br>後<br>6 校<br>6 校<br>8 校<br>月送の枚数</td><td>Sの確認<br>●・回道をまたまましているので<br>●・ALEVUSANでくZEU</td><td>0.●/fc0981●●●<br>D力ーF"数 0枚</td><td></td></tr><tr><td>-5.注文内容<br>ご注文枚数<br>ご注文枚数<br>写真画像枚数</td><td>R C G む<br>を確認します。<br>6 校<br>6 校<br>6 校<br>別送の枚数</td><td>今の確認 •*###?######************************</td><td><sup>0.曲fft:0個1.曲都<br>Dカード数 0枚</sup></td><td></td></tr><tr><td>-5.注文内容<br>ご注文枚数<br>ご注文枚数<br>写真画像枚数<br>お届1先</td><td>RC9。<br><b>を確認します。</b></td><td><u>**###7#######****</u><br>*###JUGNT<221<br>0 枚 写真画像無しの</td><td><sup>C. BYTE UBL-WEW</sup><br>Dカード数 0枚</td><td></td></tr><tr><td>-5.注文内容<br>ご注文枚数<br>ご注文枚数<br>写真画像枚数<br>写真画像添付数<br>お届け先</td><td>RC9。<br><b>を確認します。</b></td><td><u>**###7#######1.400</u><br>*###JUGNT<221.0</td><td>0.merts values<br>Dカード数 0枚</td><td></td></tr><tr><td>-5.注文内容<br>ご注文枚数<br>注文枚数<br>写真画像枚数<br>写真画像添付数<br>お届け先<br>会社名</td><td>RC9。<br><b>を確認します。</b><br>6 校<br>6 校<br>月で9。</td><td><u>**###7################################</u></td><td>0.m##50#0.###<br>Dカード数 0枚</td><td></td></tr><tr><td>- 5.注文内容<br>ご注文枚数<br>ご注文枚数<br>写真画像枚数<br>写真画像添付数<br>お届け先<br>会社名<br>80便番号</td><td>RC9。<br>こ注文内:<br>を確認します。<br>6 校<br>6 校<br>6 校<br>以は台支店<br>982 - 0031</td><td><u>**###7################################</u></td><td>0.m##50#0.###<br>Dカード数 0枚</td><td></td></tr><tr><td>- 5.注文内容<br>ご注文枚数<br>ご注文枚数<br>写真画像衣数<br>写真画像添付数<br>お届け先<br>記社名<br>50度番号<br>註所</td><td>RC9。<br>こ注文内:<br>を確認します。</td><td><u>**###7################################</u></td><td>Collecte Values<br>Dカード数 0枚</td><td></td></tr><tr><td>- 5.注文内容<br>ご注文枚数<br>ご注文枚数<br>写真画像添付数<br>お届け先<br>会社名<br>路便番号<br>主所<br>ジル名等</td><td>RC9。<br>定注文内:<br>を確認します。</td><td><ul>     <li>*#はまず#Set##ELT 1:460<br>をまたりしないてください</li>     <li>0 枚 写真画像無しの</li> </ul></td><td>0.m##5080-###<br>Dカード数 0枚</td><td></td></tr><tr><td>- 5.注文内容<br>ご注文枚数<br>ご注文枚数<br>写真画像太教<br>写真画像添付数<br>あ届け先<br>注社名<br>修便番号<br>注所<br>にル名等<br>译書 / ご担当</td><td>R C 9 。<br>こ注文内:<br>を確認します。 6 校 6 校 6 校 82 - 0031 宮城県仙台市太白区泉崎1 234 仙台支店</td><td><ul>     <li>************************************</td><td>Comparison and a second and a second and a</td><td></td></tr><tr><td>-5.注文内容<br>ご注文枚数<br>ご注文枚数<br>写真画像体数<br>写真画像添付数<br>お届け先<br>注社名<br>路優番号<br>注所<br>:ル名等<br>路署 / ご担当<br>言電話 / FAX</td><td>RC9。<br>定注文内:<br>を確認します。</td><td>300確認<br>・2018-35545 11407<br>・2018-35545 11407<br>・2018-3554<br>・2018-3554<br>・2018-3554<br>・2018-3554<br>・2018-355<br>・2018-355<br>・</td><td>C.mrt.Umi.*##<br>Dカード数 0 枚</td><td></td></tr><tr><td>-5.注文内容<br>ご注文枚数<br>ご注文枚数<br>写真画像な数<br>写真画像添付数<br>お届け先<br>会社名<br>部便番号<br>主所<br>ごル名等<br>部署 / ご担当<br>6 電話 / FAX</td><td>RC9。<br>定注文内:<br>を確認します。</td><td>Sの確認 • ************************************</td><td>Dカード数 0枚</td><td></td></tr><tr><td>- 5.注文内容<br>ご注文枚数<br>ご注文枚数<br>写真画像な数<br>写真画像添付数<br>の面け先<br>会社名<br>部便番号<br>主所<br>ごル名等<br>部署 / ご担当<br>5 電話 / FAX</td><td>RC9。<br>定注文内:<br>を確認します。</td><td>Sの確認 ・ こころう デース しょう (1) (1) (1) (1) (1) (1) (1) (1) (1) (1)</td><td>Dカード数 0 枚</td><td></td></tr></tbody></table> |                         |      |

納期は、受付完了メールでご確認ください。

注文を続ける 注文を終わる

### 2. 一時保存データの取り消し

- 2-1. 注文履歴画面の「取消」の青文字(リンク)を押します。
- 2-2. 取り消しする注文を確認して[確定]ボタンを押します。

### 確定ボタンを押してご注文の取消を完了してください。

|     | 主文状況照会          |                        |               |                 |                   |                |       |
|-----|-----------------|------------------------|---------------|-----------------|-------------------|----------------|-------|
| Nb. | 注文番号<br>(仮注文番号) | お客様<br>品名              | 注文日<br>キャンセル日 | 注文枚数<br>キャンセル枚数 | 佐川送り状No.<br>注文担当者 | 出荷予定日<br>出荷完了日 | ステータス |
| 7   | (363960)        | 08795 株式会社 天野工業<br>社員証 | =             | 6<br>-          |                   | 2              | 一時保存  |

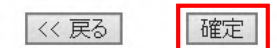

#### 2-3.これで注文の取消が完了です。

| ご注文の取消が完了しました。 |  |
|----------------|--|
|                |  |
|                |  |

### 3.一時保存データの再開

注文履歴画面のお客様品名の青文字(リンク)をクリックすると注文が再開されます。

| ž        | 主文履歴                             |                                         |       |                                                                                                    |                                                                  |                  |                |       |           |  |
|----------|----------------------------------|-----------------------------------------|-------|----------------------------------------------------------------------------------------------------|------------------------------------------------------------------|------------------|----------------|-------|-----------|--|
| No.      | 注文番号<br>(仮注文番号)                  | お客様<br>品名                               |       | 注文日<br>キャンセル日                                                                                                    | 注文枚数<br>キャンセル枚数                                                  | 佐川送り状№.<br>注文担当者 | 出荷予定日<br>出荷完了日 | ステータス | キャンセル     |  |
| 1        | (363968)                         | <del>00795 株式会</del> 社<br><u>ゲストカード</u> | 天野工業  | -                                                                                                    | 1                                                                | カードメディア推進        | -              | 一時保存  | <u>取消</u> |  |
| 2        |                                  | 08795 株式会社                              | 天野工業  | 2018/02/08                                                                                                    | 6                                                                | お届け先変更           | -              | 依頼済み  | キャンセル     |  |
|          |                                  |                                         |       |                                                                                                    |                                                                  | _                |                |       |           |  |
| こ注       | 又情報                              | •                                       |       |                                                                                                    |                                                                  | ^                |                |       |           |  |
| 選択       | ご注文品 品名                          |                                         | 品目習   | 目番号                                                                                                    |                                                                  |                  |                |       |           |  |
| ۲        | ゲストカード                           |                                         | 08795 | 78501 01                                                                                                    |                                                                  |                  |                |       |           |  |
| 0        | 社員証                              |                                         | 08795 | 1795.02.01                                                                                                    |                                                                  |                  |                |       |           |  |
| 0        | 身分証明書                            |                                         | 08795 | 7950801                                                                                                    |                                                                  |                  |                |       |           |  |
| <<br>【選択 | マークレビン (中のご注文品)<br>No. 15M<br>GI | Note<br>And data (set                   |       |                                                                                                    | 1911<br>4-C41 1939 54-A-<br>T-T-T-T-T-T-T-T-T-T-T-T-T-T-T-T-T-T- | ~<br>~           |                |       |           |  |
|          | 4                                |                                         |       | <ul> <li>本証は資料を大ったとき10</li> <li>本証は直利日光,再進とな</li> <li>本証を面けたり、PL、たり、</li> <li>mifare<sup>®</sup> Ant Antiparter 120</li> </ul> | 1997年1日                                                          |                  |                |       |           |  |

### 4.注文確認

注文履歴画面の「注文確認」の青文字(リンク)を押します。

注文したカードデータの内容やキャンセルした内容が確認できます。マウスポインタを画像のファイル名に重ねると写 真がポップアップで表示されます。カードデータの内容は「入力内容をPDFファイルでダウンロードする」の青文字 (リンク)をクリックするとPDFファイルでダウンロードされます。

PDFファイルには「アマノタイムスタンプ」でダウンロードした年月日時刻が入り改ざんを検知しています。

| ž        | 主文履歴                                                                                                    |                                                                      |                                                                                                    |                                                  |                                                                                                    |                                                                                                    |                       |                         |              |
|----------|----------------------------------------------------------------------------------------------------|----------------------------------------------------------------------|----------------------------------------------------------------------------------------------------|--------------------------------------------------|----------------------------------------------------------------------------------------------------|----------------------------------------------------------------------------------------------------|-----------------------|-------------------------|--------------|
| No.      | 注文番号<br>(仮注文番号)                                                                                                    | お客様<br>品名                                                            |                                                                                                    | 注文日<br>キャンセル日                                    | 注文枚数<br>キャンセル枚数                                                                                                    | 佐川送り状No.<br>注文担当者                                                                                                    | 出荷予定日<br>出荷完了日        | ステータス                   | キャンセル        |
| 1        | (363968)                                                                                                    | 08795 株式会社<br><u>ゲストカード</u>                                          | 天野工業                                                                                                    | -                                                | 1                                                                                                    | カードメディア推進                                                                                                    | -                     | 一時保存                    | <u>取消</u>    |
| 2        | (363967)                                                                                                    | 08795 株式会社<br>社員証                                                    | 天野工業                                                                                                    | 2018/02/08<br>-                                  | 6                                                                                                    | <u>お届け先変更</u><br>田中 一郎                                                                                                    | -                     | <del>依頼済み</del><br>注文確認 | <u>キャンセル</u> |
| 2        |                                                                                                    | ∩9705株式会社                                                            | エヨアキ                                                                                                    | 201 8/02/08                                      | 1                                                                                                    | お尾叶集変更                                                                                                    | _                     | 休朝终天                    | 土ムンセル        |
|          | は具番号(4桁) 123     Warden     Warden     Warde | 入力内容をPDFファ・<br>No.画像<br>1000 mg<br>1 1237 lbg<br>マ<br>利除BOX<br>No.画像 | <ul> <li>イルでダウンロードする。</li> <li>社員番号(4桁)</li> <li>1235</li> <li>1236</li> <li>1237</li> <li>1238</li> <li>社員番号(4桁)</li> </ul> | 漢字氏名<br>天野 奉子<br>天野 花子<br>天野 乙子<br>天野 二郎<br>漢字氏名 | 英字氏名(名-<br>頻文学大文子<br>子 Harako Amano<br>日 Taro Amano<br>印 Taro Amano<br>子 Hiroko Amano<br>の<br>Jro Amano<br>単<br>英字氏名(名-姓)<br>明文学大文字 | E) 再発行回数(2桁)                                                                                                    |                       |                         |              |
|          | 月~金 / 9:00~11:30 13:00~1<br>土日祝祭日アマノ休日除く<br>▲アマノきょ                                                                                                    | 6:00<br>KAL                                                          |                                                                                                    |                                                  |                                                                                                    |                                                                                                    | ×                     |                         |              |
|          |                                                                                                    | ご注文情報                                                                |                                                                                                    |                                                  |                                                                                                    |                                                                                                    |                       |                         |              |
|          |                                                                                                    | ご注文品 品名<br>ご注文品                                                      | 社員証<br>087950201                                                                                                    |                                                  |                                                                                                    |                                                                                                    |                       |                         |              |
| http://c | arddh1 amano co in/Imao                                                                                                    | e achy/()B363967/2                                                   | 社員<br>Identificat<br>No. 1234<br>天野川<br>Hanako Amanu                                                                         | ion Card<br>花子<br>oggawa                         | <ul> <li>◆本証は信人</li> <li>◆本証を総失<br/>ときは直ち</li> <li>◆本証は資格</li> <li>◆本証は資源</li> </ul>                                                | 注意事項<br>に鎮を、環境することはできません。<br>破損したとき、又は記載事項に変更<br>ご聞け出てください。<br>を失ったときは発行者に返却してく<br>日光、満足となる場所に置かないで、<br>75日とすまま、エンスのなったはたし | があった<br>ださい。<br>たださい。 |                         |              |

## 5.検索

注文履歴画面の検索条件で履歴を検索できます。

#### 5-1.検索条件に年月日を入力して[検索]ボタンをクリックします。

| 検索条件            |            |   |            |    |
|-----------------|------------|---|------------|----|
| 注文日(9999/99/99) | 2017/02/08 | ~ | 2018/02/08 | 検索 |

カレンダーのリンクをクリックするとカレンダーの呼び出しもできます。

| 2017/02/08                      |                      | ~           | 2018/0 | 2/08 |     |     | ×  | Ĩ  |    |     |
|---------------------------------|----------------------|-------------|--------|------|-----|-----|----|----|----|-----|
| シン個人情報は消去されます。<br>※行いた漫想した場合は「注 | すので「注文確認<br>文確認い+参照」 | 別は参         |        |      | 201 | 8年2 | 2月 |    |    |     |
| い」は表示が消えると変更<br>索条件に設定された期間の    | しまた<br>した<br>主文状況がCS | できま<br>SVデー | B      | 月    | 火   | 水   | 木  | 金  | ±  |     |
|                                 |                      |             |        |      |     |     | 1  | 2  | 3  | (m) |
|                                 |                      |             | 4      | 5    | 6   | 7   | 8  | 9  | 10 |     |
| 影様                              | 注文日                  | 注文          | 11     | 12   | 13  | 14  | 15 | 16 | 17 | 2   |
| 다<br>:os 林귀슈색 그태구풍              | 19/6/0               | ++>         | 18     | 19   | 20  | 21  | 22 | 23 | 24 |     |
| 30 体式云社 大野上来<br><u>八九一ド</u>     | -                    |             | 25     | 26   | 27  | 28  |    |    |    | ſ   |
| '95 株式会社 天野工業                   | 2018/02/08           |             | 20     |      |     | 20  |    |    |    | R   |

### 6.CSV出力

注文履歴を CSV 出力できます。

### 6-1. 検索条件に出力したい期間を入力して[検索]ボタンをクリックします。

| 検索条件            |            |   |              |    |
|-----------------|------------|---|--------------|----|
| 注文日(9999/99/99) | 2017/02/01 | - | - 2018/02/08 | 検索 |

#### 6-2. 該当する注文履歴が表示されますので [CSV出力] ボタンをクリックします。

| 1   | 注文履歴            |                           |                 |                 |                        |                |                     |              |  |  |  |  |
|-----|-----------------|---------------------------|-----------------|-----------------|------------------------|----------------|---------------------|--------------|--|--|--|--|
| No. | 注文番号<br>(仮注文番号) | お客様<br>品名                 | 注文日<br>キャンセル日   | 注文枚数<br>キャンセル枚数 | 佐川送り状No.<br>注文担当者      | 出荷予定日<br>出荷完了日 | ステータス               | キャンセル        |  |  |  |  |
| 1   | (363967)        | 08795 株式会社 天野工業<br>社員証    | 2018/02/08<br>- | 6<br>1          | <u>お届け先変更</u><br>田中 一郎 | -              | 依頼済み<br><u>注文確認</u> | <u>キャンセル</u> |  |  |  |  |
| 2   | (363966)        | 08795 株式会社 天野工業<br>ゲストカード | 2018/02/08<br>- | 1               | <u>お届け先変更</u><br>田中 一郎 | -              | 依頼済み<br><u>注文確認</u> | <u>キャンセル</u> |  |  |  |  |
| 3   | (363964)        | 08795 株式会社 天野工業<br>社員証    | 2018/02/08<br>- | 3               | <u>お届け先変更</u><br>田中 一郎 | 2              | 依頼済み<br><u>注文確認</u> | <u>キャンセル</u> |  |  |  |  |
|     |                 |                           |                 |                 |                        |                |                     |              |  |  |  |  |

Topページへ CSV出力

### 6-3. [保存]ボタンをクリックし保存先を指定してください。

| List.csv について行う採作を選んぐください。 | 伊友   | タ前た付けて伊友 | キャン1カル | × |
|----------------------------|------|----------|--------|---|
| 場所: carddb1.amano.co.jp    | 1本1于 | 右肘をわけて本任 | イヤノビル  | ^ |
| 51                         |      |          |        |   |